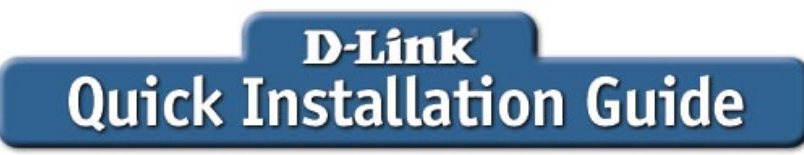

This product can be setup using any current Web browser, i.e., Internet Explorer 6 or Netscape Navigator 7.0

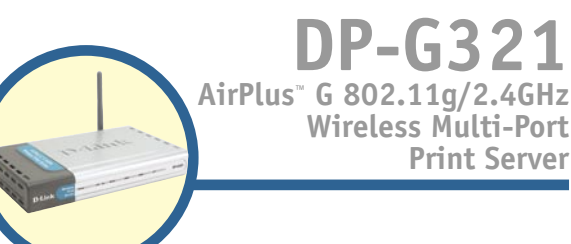

### **Before You Begin:**

You will need an Ethernet-enabled device, such as a laptop or desktop computer and a USB or LPT printer that will connect to the DP-G321.

IMPORTANT: TURN OFF the power to the printer BEFORE installing the DP-G321

### **Check Your Package Contents**

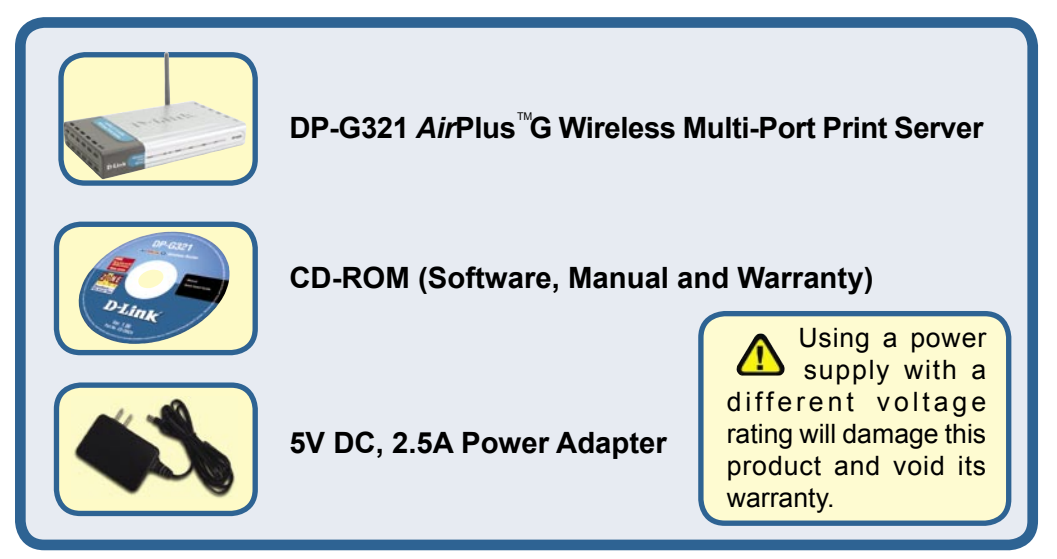

If any of the above items are missing, please contact your reseller.

# Connecting the DP-G321 to Your Network

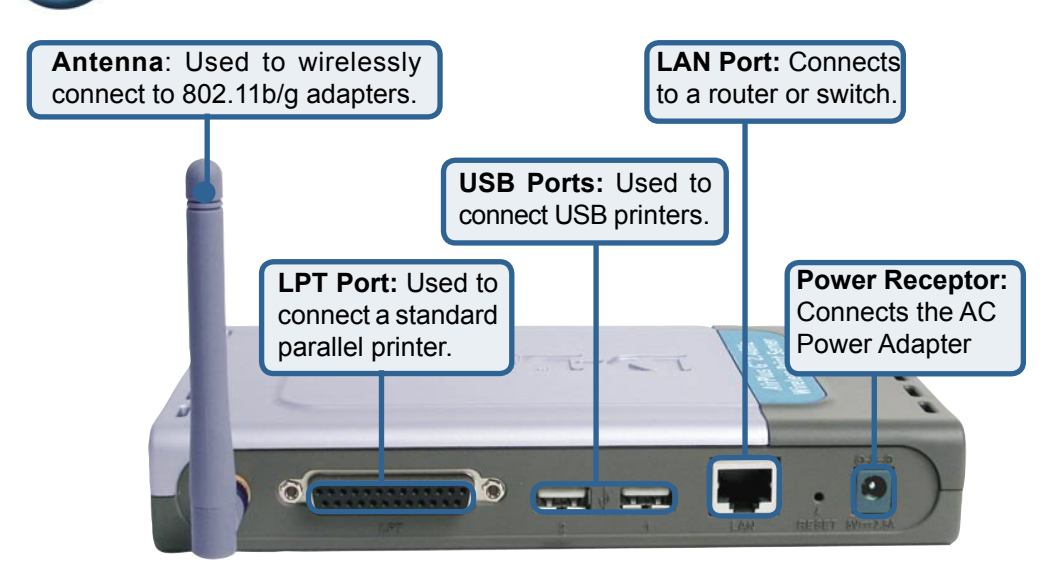

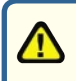

#### Warning!

Only attach USB printers to the USB ports of the DP-G321. Do not connect any other USB device to the DP-G321's USB port! Other devices may damage the unit and void the warranty.

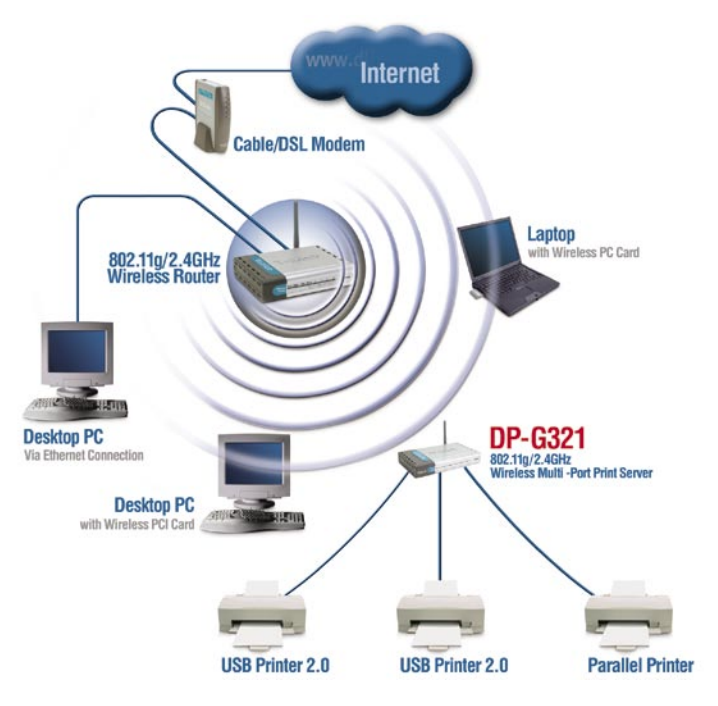

# Connecting the DP-G321 to Your Network (continued)

Note: Don't connect the power cord to the DP-G321 until you are advised to do so.

For Mac OS printing, please refer to manual (.pdf) located on the CD-ROM.

- A. Insert one end of a straight-through CAT5 Ethernet cable into the DP-G321's LAN Port. Connect the other end to an Ethernet port on your gateway or switch.
- B. Make sure that your Printer is turned OFF.
- **C**. Attach one end of your printer cable to the appropriate port on the DP-G321 and the other end to the corresponding port on your printer.
- D. Turn ON the printer. Repeat steps B-D for each printer before proceeding to step E.
- E. Plug one end of the power adapter into the DP-G321 and the other end into your electric outlet. The DP-G321 will turn on and begin a self-test.

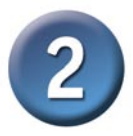

# Configuring the DP-G321

For additional Windows operating system setup or information on the Webmanagement interface, refer to the manual located on the CD-ROM.

The factory default IP address of the DP-G321 is **192.168.0.10**. The IP address of the DP-G321 must be in the same range as your network. You can change the IP address of the DP-G321 to match the IP address scheme of your existing network. To access the Print Server's Web configuration interface, assign an IP address on one of the wired PCs on your network to the same IP scheme as the Print Server.

| Co to Start > Bight aliak on                                        | 👍 Local Area Connection Properties                                                                                                    | ? × |  |
|---------------------------------------------------------------------|----------------------------------------------------------------------------------------------------|-----|--|
| Go to Start > Right-click on                                        | General Authentication Advanced                                                                                                    |     |  |
| My Network Places > select Properties >                             | Connect using:                                                                                                    |     |  |
| Right click on the Network Connection                               | D-Link DFE-530TX+ Fast Ethernet Adapter                                                                                                    | _   |  |
| associated with your Network Adapter and select <b>Properties</b> . |                                                                                                    | .re |  |
|                                                                     | This connection uses the following items:                                                                                                    |     |  |
|                                                                     | Client for Microsoft Networks                                                                                                    |     |  |
|                                                                     | Bos Packet Scheduler                                                                                                    |     |  |
|                                                                     | Internet Protocol (TCP/IP)                                                                                                    |     |  |
|                                                                     | I <u>n</u> stall Uninstall Properti                                                                                                    | es  |  |
| Click Properties                                                    | Description                                                                                                    |     |  |
| Cilck Properties                                                    | Transmission Control Protocol/Internet Protocol. The default<br>wide area network protocol that provides communication<br>across diverse interconnected networks. |     |  |
|                                                                     | $\overline{\boldsymbol{\checkmark}}$ Show icon in notification area when connected                                                                                |     |  |
|                                                                     |                                                                                                    |     |  |

0K

Cancel

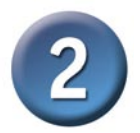

## Configuring the DP-G321 (continued)

| Input a static IP address in the                                                        | Internet Protocol (TCP/IP) Properties                                                                                                    |
|-----------------------------------------------------------------------------------------|----------------------------------------------------------------------------------------------------|
| same range as the print server.<br>(192.168.0.xx)                                       | General<br>You can get IP settings assigned automatically if your network supports<br>this can belief. Otherwise, way even the set way network settinisities for                                                                                                    |
| Select Use the following IP address IP address: 192.168.0.28 Subnet mask: 255.255.255.0 | this capability. Otherwise, you need to ask your network administrator for<br>the appointer IP settings.<br>© Uptain an IP address automatically<br>© Uge the following IP address:<br>IP address:<br>Sybnet mask:<br>Default gateway:<br>© Optain DNS server address automatically                                                                                                    |
|                                                                                         | C Use the following DNS server addresses:      Preferred DNS server:      Alternate DNS server:      Advanced                                                                                                    |
| Click OK                                                                                | DK Cancel                                                                                                    |
|                                                                                         | Local Area Connection Properties     General Authentication Advanced Connect using     D-Link DFE-530TX+ Fast Ethernet Adapter     Configure This connection uses the following items:     Configure This connection uses the following items:     One Client for Microsoft Networks     One Client for Microsoft Networks     One Packet Scheduler     Install     Install     Properties     Description |
|                                                                                         | Transmission Control Protocol/Internet Protocol. The default<br>wide area network protocol that provides communication<br>across diverse interconnected networks.                                                                                                    |

Click OK to apply the new settings

**Open your Web browser** and type http://192.168.0.10 into the URL address box. Then press the Enter or Return key.

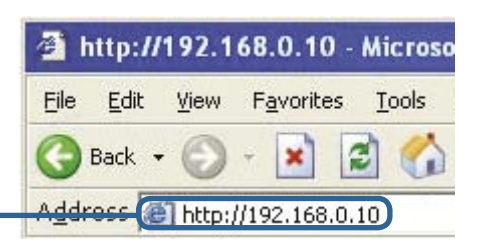

ΟK

Cancel

Show icon in notification area when connected

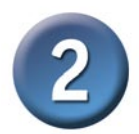

### Configuring the DP-G321 (continued)

The IP address of the DP-G321 can be modified from the **Network** option under the **Configuration** tab.

This Quick Installation Guide will use the Print Server's default IP address in all examples. Make the appropriate changes if you have modified the DP-G321's IP address.

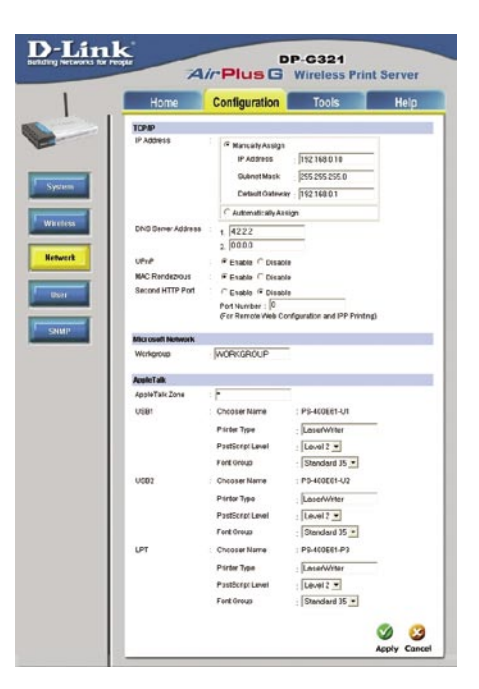

Click on the **Wireless** button under the **Configuration** tab to view the wireless settings.

Click Site Survey

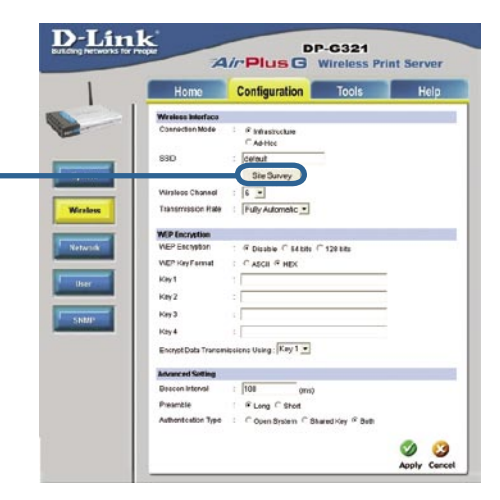

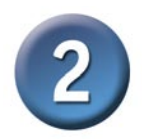

### Configuring the DP-G321 (continued)

A list of available wireless networks will appear. If you do not see the network you are looking for, click Rescan at the bottom of the page.

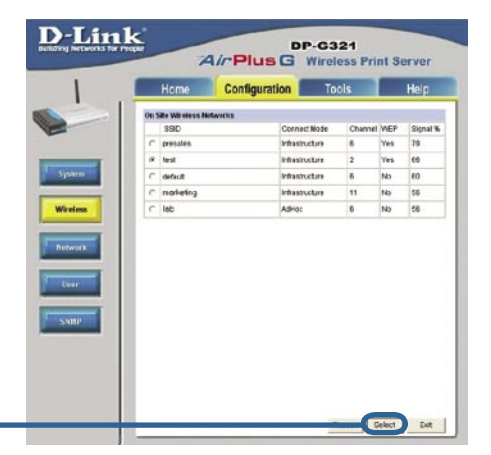

**Click Select** 

This screen only appears if you selected a wireless network with WEP enabled. If so, you must enter the encryption information and click OK.

Select the **System** button under the **Configuration** tab to view the Print Server and Port names. If you change the names of the ports, please make note of them as they will be needed during the Add Printer Wizard.

| Home                                                                                | Configuration                                               | Tools | Help    |
|-------------------------------------------------------------------------------------|-------------------------------------------------------------|-------|---------|
| WED Recyclica<br>WEP Environment<br>WEP File for Small<br>Environ Gana Tenes<br>Ker | of Mates ⊂ 120 bits<br>CADOI * HEK<br>messime Units (My 1 € |       | a Canar |

| Home           | Configuration    | Tools        | He |
|----------------|------------------|--------------|----|
| System Davice  |                  |              |    |
| Server Name    | PS-403E61        | - 64         |    |
| Lecaton        |                  |              |    |
| Adrain Contact |                  |              |    |
| Password       | : New Password : |              |    |
|                | Confirm Again    |              |    |
| Port Setting   |                  |              |    |
| UBR            | Port Name        | PS-400E£1-U1 |    |
|                | Description      |              |    |
|                | P.E. Printer     | No ·         |    |
| U082           | : PortName ;     | PS-400E61-U2 |    |
|                | Description      | [            |    |
|                | P.K. Printer     | No ·         |    |
| LPT            | : Port Name      | PS-400EE1-P3 |    |
|                | Description      |              |    |
|                | Speed            | High •       |    |
|                | P.J. Frinter     | No .         |    |

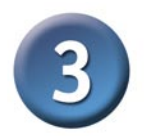

The Add Printer Wizard

#### For Windows XP:

Go to the Start menu> Printers and Faxes> Add a Printer

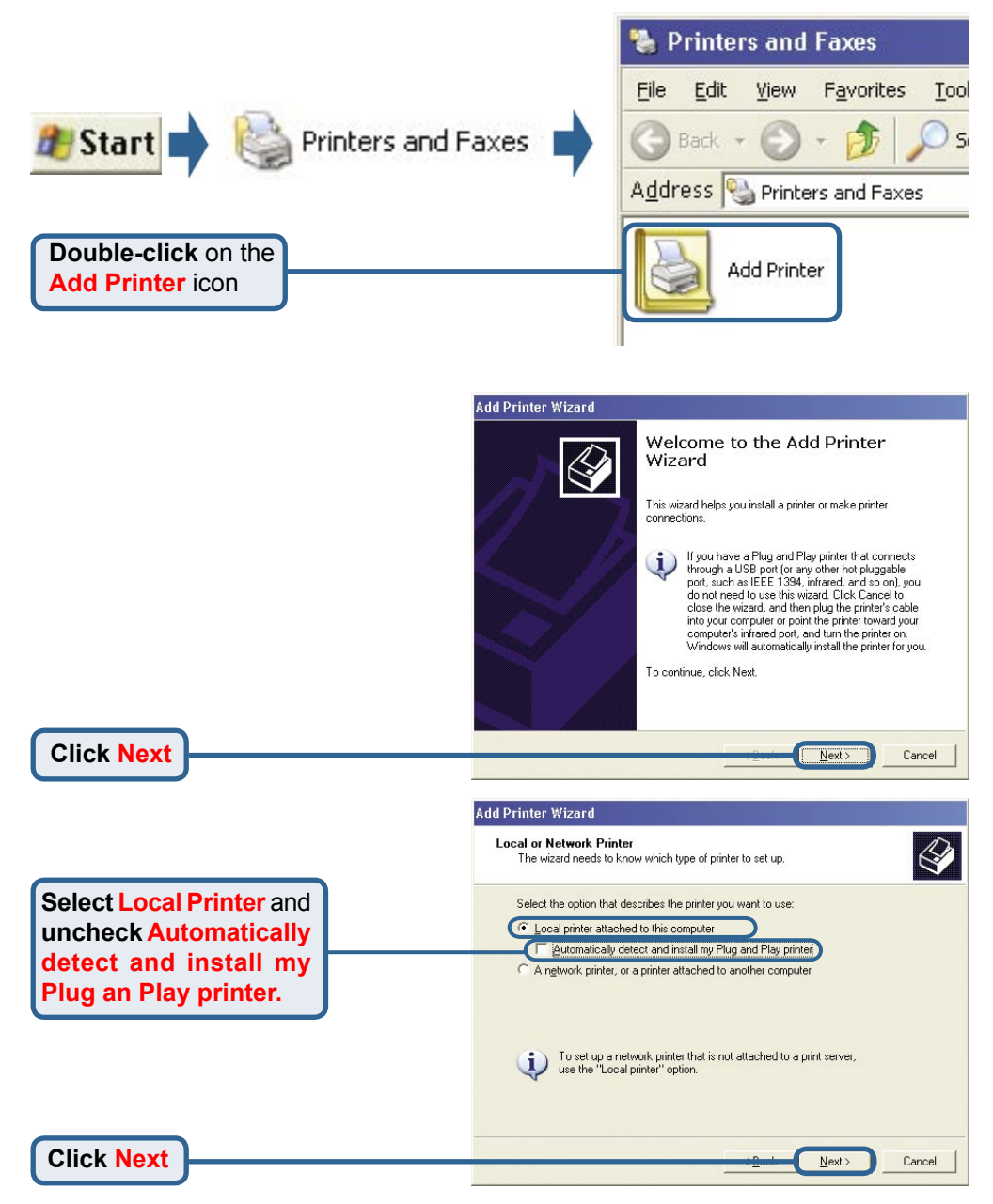

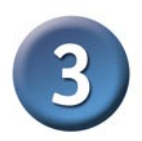

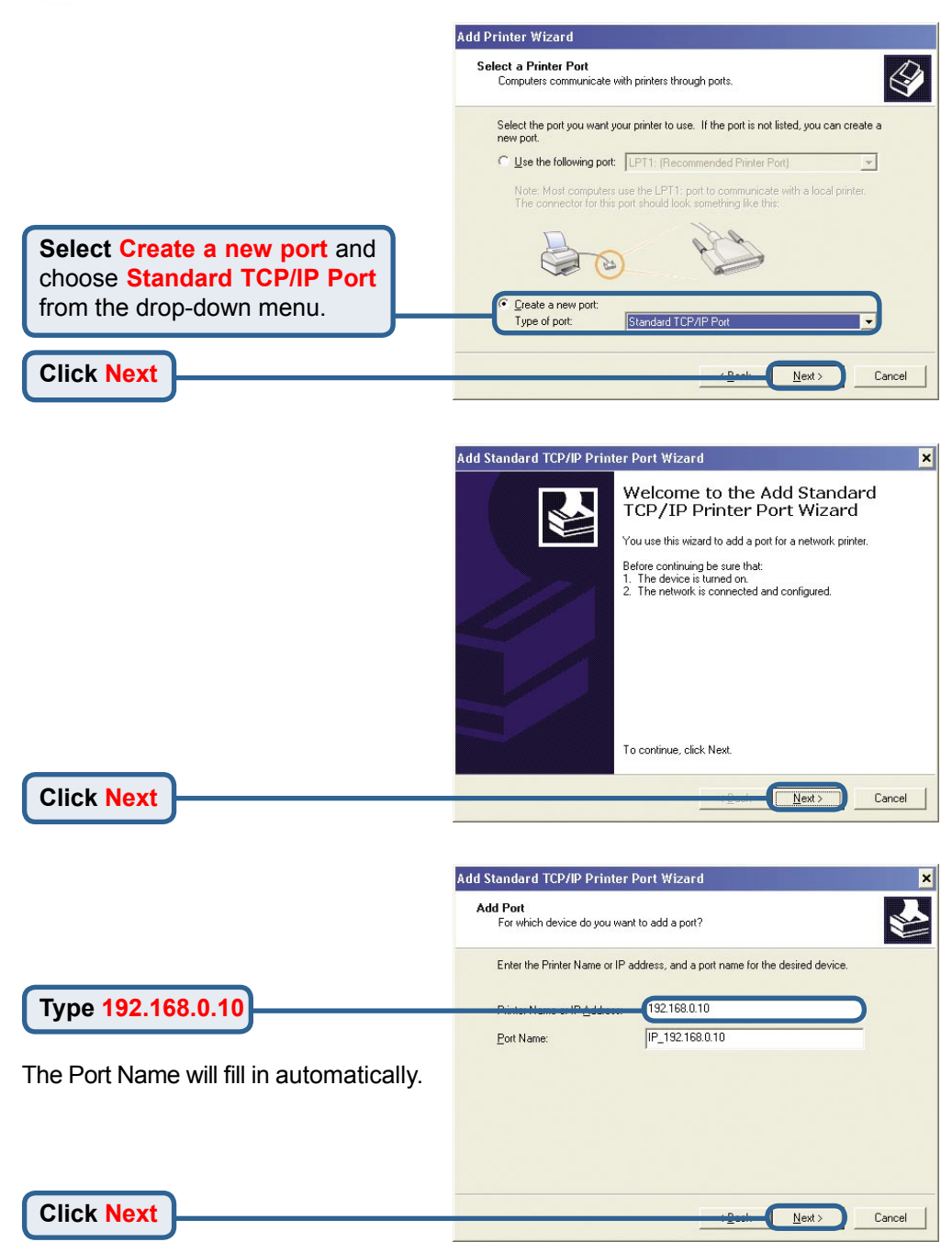

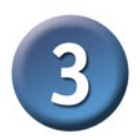

|                                                                                                    | Add Standard TO                                                                                | CP/IP Printer Port Wizard 🗙                                                                                                    |
|----------------------------------------------------------------------------------------------------|------------------------------------------------------------------------------------------------|----------------------------------------------------------------------------------------------------|
|                                                                                                    | Additional Por<br>The device                                                                   | t Information Required<br>could not be identified.                                                                                                    |
|                                                                                                    | The detected de<br>1. The device is<br>2. The address<br>Either correct the<br>previous wizard | ivice is of unknown type. Be sure that:<br>properly configured<br>on the previous page is correct.<br>e address and perform another search on the network by returning to the<br>page or select the device type if you are sure the address is correct. |
| Select Custom<br>and click the<br>Settings button                                                                                                    | Device Type<br>Standard<br>Lustom                                                              | Generic Network Card                                                                                                    |
|                                                                                                    | l                                                                                              | Configure Standard TCP/IP Port Monitor                                                                                                    |
| Select LPR                                                                                                    |                                                                                                | Port Name: IP_192.168.0.10                                                                                                    |
|                                                                                                    |                                                                                                | Protocol                                                                                                    |
| Enter the Port name for the port the printer is attached to.                                                                                                    |                                                                                                | Raw Setting                                                                                                    |
| Default port names differ with the device MAC ID:<br><b>PS-xxxxx-U1</b> (for USB Port 1)<br><b>PS-xxxxx-U2</b> (for USB Port 2)<br><b>PS-xxxxx-P3</b> (for LPT Port) |                                                                                                | UrH Settings       Queue Name:       [PS-400E61-U1]       ILPR Byte Counting Enabled       SNMP Status Enabled                                                                                                    |
|                                                                                                    |                                                                                                | OK Cancel                                                                                                    |
|                                                                                                    | Add Standard TC                                                                                | CP/IP Printer Port Wizard                                                                                                    |
|                                                                                                    | Additional Por<br>The device                                                                   | t Information Required<br>could not be identified.                                                                                                    |
|                                                                                                    | The detected de<br>1. The device is<br>2. The address<br>Either correct th<br>previous wizard  | rvice is of unknown type. Be sure that:<br>properly configured<br>on the previous page is correct.<br>e address and perform another search on the network by returning to the<br>page or select the device type if you are sure the address is correct. |
|                                                                                                    | Device Type<br>C <u>S</u> tandard<br>C <u>C</u> ustom                                          | Generic Network Card                                                                                                    |
| Click Next                                                                                                    |                                                                                                | : <u>Deat</u> Next> Cancel                                                                                                    |

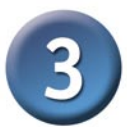

×

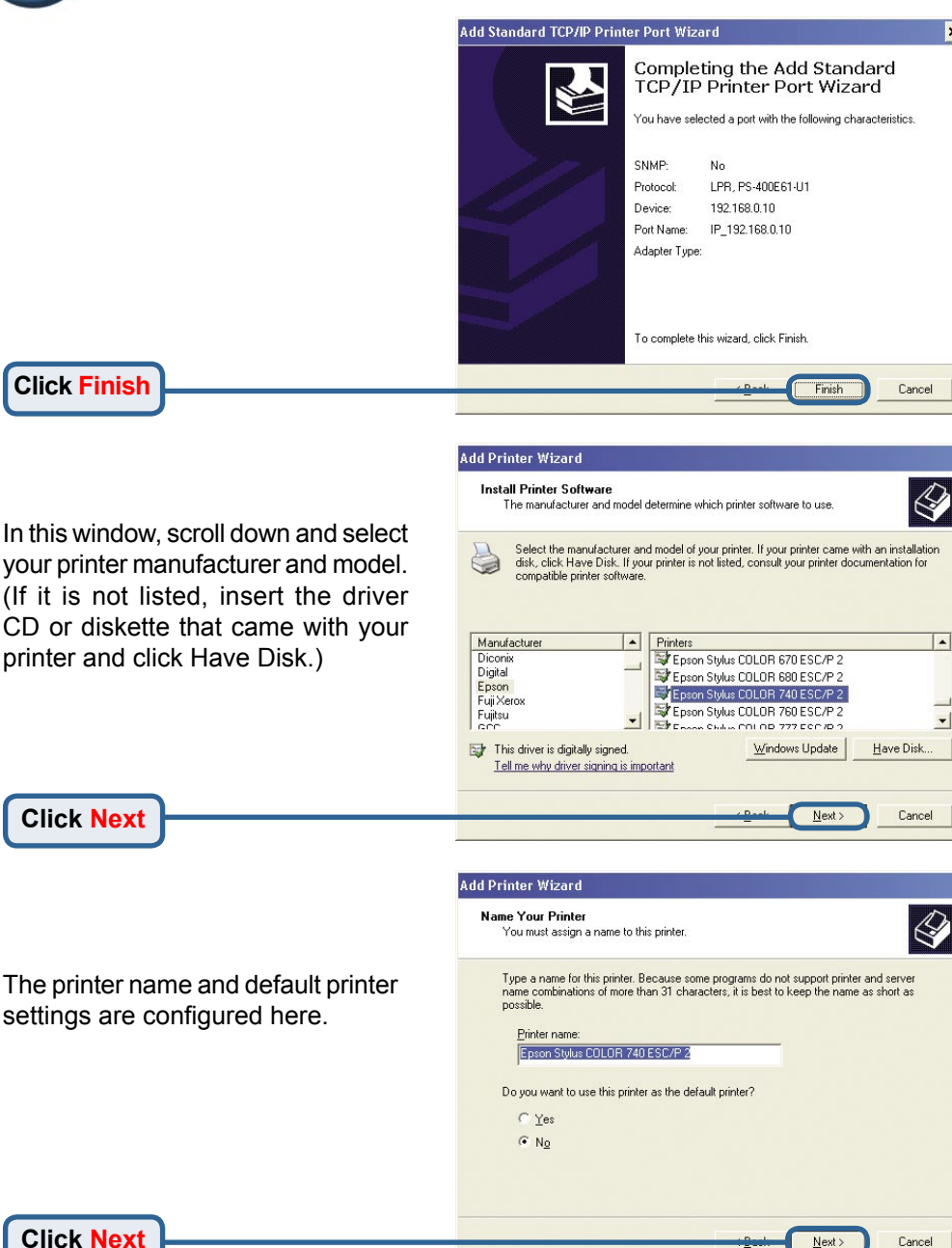

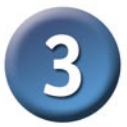

Add Printer Wizard By opting to not share the printer, **Printer Sharing** each system will print directly to You can share this printer with other network users the print server. If you want to share this printer, you must provide a share name. You can use the suggested name or type a new one. The share name will be visible to other network users Select Do not share Do not share this printer this printer Share name: **Click Next** Next > Cancel Add Printer Wizard Print Test Page To confirm that the printer is installed properly, you can print a test page. Do you want to print a test page? **Select Yes** to print a test page No If the test page doesn't print successfully, please check the Frequently Asked Questions in the User Manual on the CD-ROM. Click Next Next: Cancel

Click Finish to complete the Add Printer Wizard.

Repeat the Add Printer Wizard steps for each Printer/Port and repeat the entire process on each system that will be printing.

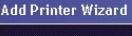

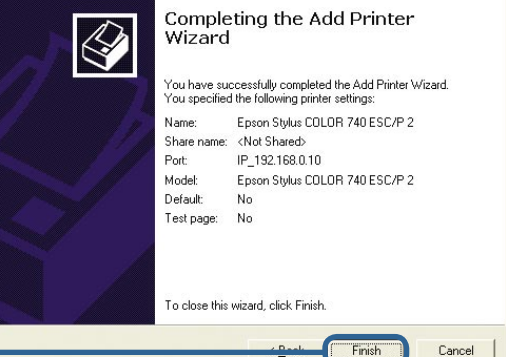

**Click Finish** 

### Your Setup is now complete!

### **Technical Support**

You can find software updates and user documentation on the D-Link website.

D-Link provides free technical support for customers within the United States and within Canada for the duration of the warranty period on this product.

U.S. and Canadian customers can contact D-Link technical support through our website, or by phone.

### Tech Support for customers within the United States:

**D-Link Technical Support over the Telephone:** (877) 453-5465 24 hours a day, seven days a week

**D-Link Technical Support over the Internet:** http://support.dlink.com email:support@dlink.com

### Tech Support for customers within Canada:

**D-Link Technical Support over the Telephone:** (800) 361-5265 Monday to Friday 7:30am to 12:00am EST

**D-Link Technical Support over the Internet:** http://support.dlink.ca email:support@dlink.ca

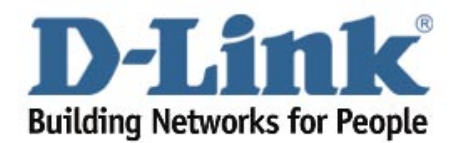